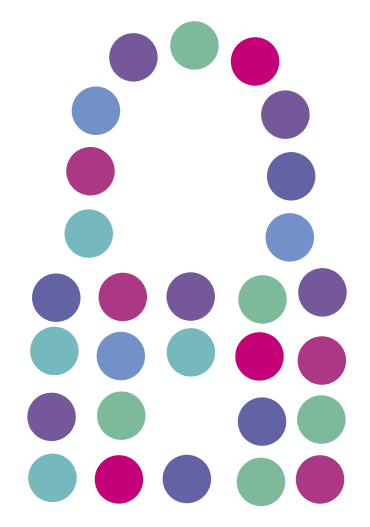

## **Bezpieczny Internet**

Aktywacja

NETIA

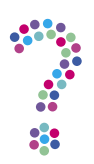

## Jak aktywować usługę Bezpieczny Internet?

Bezpieczny Internet to Antywirus, Firewall, Antyspam i Kontrola Rodzicielska w jednym. Więcej o usłudze: <u>netia.pl/bezpieczny\_internet.html</u>.

Zobacz film, jak zainstalować Bezpieczny Internet na Twoim komputerze lub przejdź do instrukcji poniżej.

- 1. Przygotuj klucz licencji (indywidualny numer) niezbędny do zainstalowania usługi.
  - Klucz licencji dostępny jest **w otrzymanej wiadomości e-mail** z potwierdzeniem zakupu produktu Bezpieczny Internet, jeśli został on zakupiony w sklepie internetowym (<u>e-sklep.netia.pl</u>).
  - Jeśli jesteś nowym Klientem Netii i podałeś na umowie numer telefonu kontaktowego, klucz licencji znajdziesz w otrzymanej wiadomości e-mail lub/i SMS po aktywacji usługi głównej (Internetu w Netii).

2. Pobierz **pakiet instalacyjny** Bezpieczny Internet.

Pakiet instalacyjny znajdziesz na dole strony netia.pl/bezpieczny-internet.html.

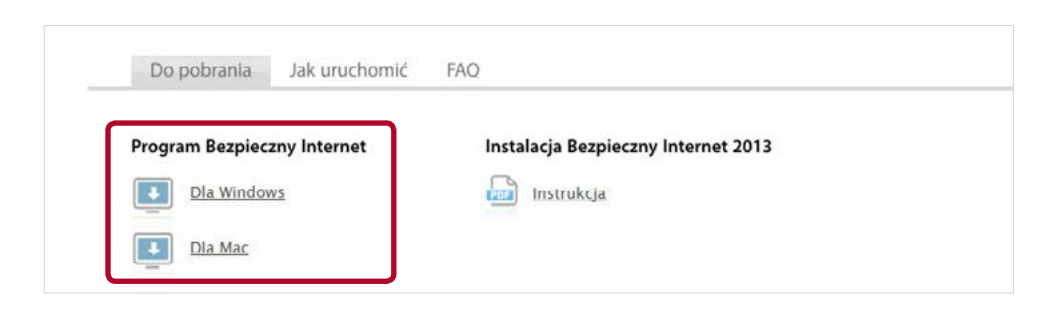

Pakiet instalacyjny można pobrać także po zalogowaniu do serwisu Netia Online (netiaonline.pl).
W tym wypadku należy przejść do zakładki Usługi —> Bezpieczny Internet —> Więcej
—> Pobierz program.

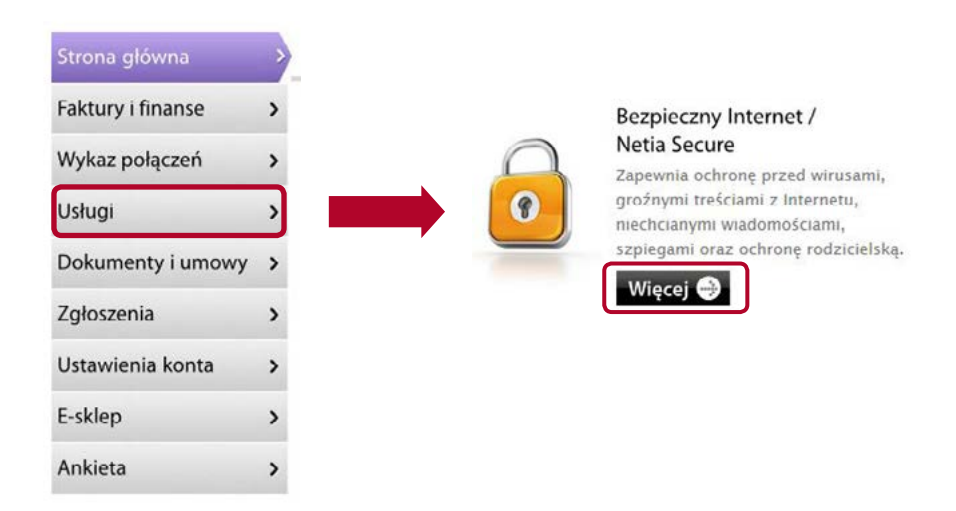

3. Po kliknięciu na link, wybierz "Zapisz plik" z okna pobierania pliku, a po zakończeniu pobierania uruchom pobrany plik ("Netia Starter").

**Uwaga!** Jeśli przy instalacji nie została wybrana ręcznie docelowa lokalizacja pliku, sprawdź w folderze "Pobrane" ("Mój Komputer —> "Pobrane").

- 4. Po uruchomieniu pliku ("Netia Starter") program automatycznie rozpocznie proces instalacji. Po pojawieniu się okna "Klucz subskrypcji" wpisz numer swojego klucza licencji.
- 5. Po zakończonej instalacji wymagane jest ponowne uruchomienie komputera.
- 6. Po ponownym uruchomieniu komputera program Bezpieczny Internet będzie działał w tle. Od tej chwili Twój komputer jest chroniony.

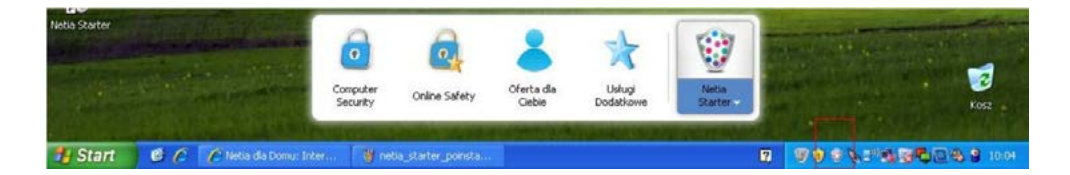